# Программное обеспечение «BI.ZONE Secure DNS»

## Дистрибутивы:

Установка производилась на образе ОС: Альт Сервер 10.4

Ядро Linux: 6.1.124-un-def-alt1

### Установка:

- 1. Скачайте архив с файлами установки. Ссылку предоставляет инженер или сервис менеджер
- 2. Скопируйте архив в папку /root на виртуальной машине
- 3. Разархивируйте архив в папку /root
- В папке должны появиться папка secure-dns-cn, файл env.conf, файл .bash\_profile\_secdns (скрытый)

secure-dns-cn

.bash\_profile\_secdns

- env.conf
- 4. С помощью текстового редактора откройте и отредактируйте файл, выполнив команду

#### vi /root/secure-dns-cn/playbook/vars/production/secdnsrelaynodes/ovfinfo.yml

(укажите ір адрес для подготовленной виртуальной машины) *IP\_ADDRESS: 192.168.0.1* 

(укажите маску подсети для подготовленной виртуальной машины) **NETMASK: 255.255.25.0** 

(укажите ір адрес шлюза по умолчанию для подготовленной виртуальной машины) **DEFAULT\_GATEWAY: 192.168.0.254** 

(укажите ip адрес dns-сервера для подготовленной виртуальной машины) DNS\_SERVER1: 192.168.0.2 DNS\_SERVER2: 192.168.0.3

(если для доступа в интернет виртуальной машине необходимо использовать proxy-сервер укажите True иначе укажите False)

USE\_HTTP\_PROXY: True

(если для доступа в интернет виртуальной машине необходимо использовать proxy-сервер укажите ip адрес proxy-сервера и порт. иначе удалите значение ip адреса и порта)

#### HTTP\_PROXY: 192.168.0.253:3128

(если для доступа в интернет виртуальной машине необходимо использовать proxy-сервер с авторизацией укажите имя пользователя и пароль иначе оставьте эти значения пустыми) **PROXY\_PASSWD:** 

PROXY\_USER:

(укажите свой сервер времени или оставьте существующий) NTP\_SERVER1: ntp.msk-ix.ru NTP\_SERVER2: ntp1.vniiftri.ru

(укажите hostname подготовленной виртуальной машины)

#### HOSTNAME: sdns-cn-test-templ-oel8

(укажите краткое наименование вашей организации в транскрипции) *SDNS\_CUSTOMER: Testovaya organizaciya* 

Oстальные параметры не требуют изменений CLOUD\_FQDN: cloud.sdns.mss.bi.zone CLOUD\_IP: 185.163.158.23 PROVISION\_FQDN: provision.sdns.mss.bi.zone PROVISION\_IP: 185.163.158.23 PROVISION\_URL: https://provision.sdns.mss.bi.zone/provs-api/rr PARENT\_HOST: HOST\_TYPE: onprem

- 5. Сохраните произведенные изменения и закройте файл
- В виртуальной машине выполните команды под учетной записью root cd /root/secure-dns-cn chmod +x firstbootovf.sh ./firstbootovf.sh
- 7. Начнется процесс установки Secure DNS Client Node. Вы можете наблюдать на экране процесс установки.

Установка занимает примерно 8-10 минут.

| <pre>[root@sdns-cn-test secure-dns-cn]# ./firstbootovf.sh</pre>                          |
|------------------------------------------------------------------------------------------|
| Создание почтового ящика: Файл существует                                                |
| Чтение списков пакетов Завершено                                                         |
| Построение дерева зависимостей Завершено                                                 |
| Последняя версия ansible уже установлена.                                                |
| Последняя версия bash-completion уже установлена.                                        |
| Последняя версия bind-utils уже установлена.                                             |
| Последняя версия bzip2 уже установлена.                                                  |
| Последняя версия chrony уже установлена.                                                 |
| Последняя версия dialog уже установлена.                                                 |
| Последняя версия јq уже установлена.                                                     |
| Последняя версия ipcalc уже установлена.                                                 |
| Последняя версия nftables уже установлена.                                               |
| Последняя версия podman уже установлена.                                                 |
| Последняя версия python3-module-policycoreutils уже установлена.                         |
| Последняя версия firewalld уже установлена.                                              |
| Последняя версия skopeo уже установлена.                                                 |
| Последняя версия tcpdump уже установлена.                                                |
| Последняя версия telnet уже установлена.                                                 |
| Последняя версия tuned уже установлена.                                                  |
| О будет обновлено, О новых установлено, О пакетов будет удалено и 52 не будет обновлено. |
| Добавление пользователя secdns в группу wheel                                            |

8. После успешной установки «Failed = 0»

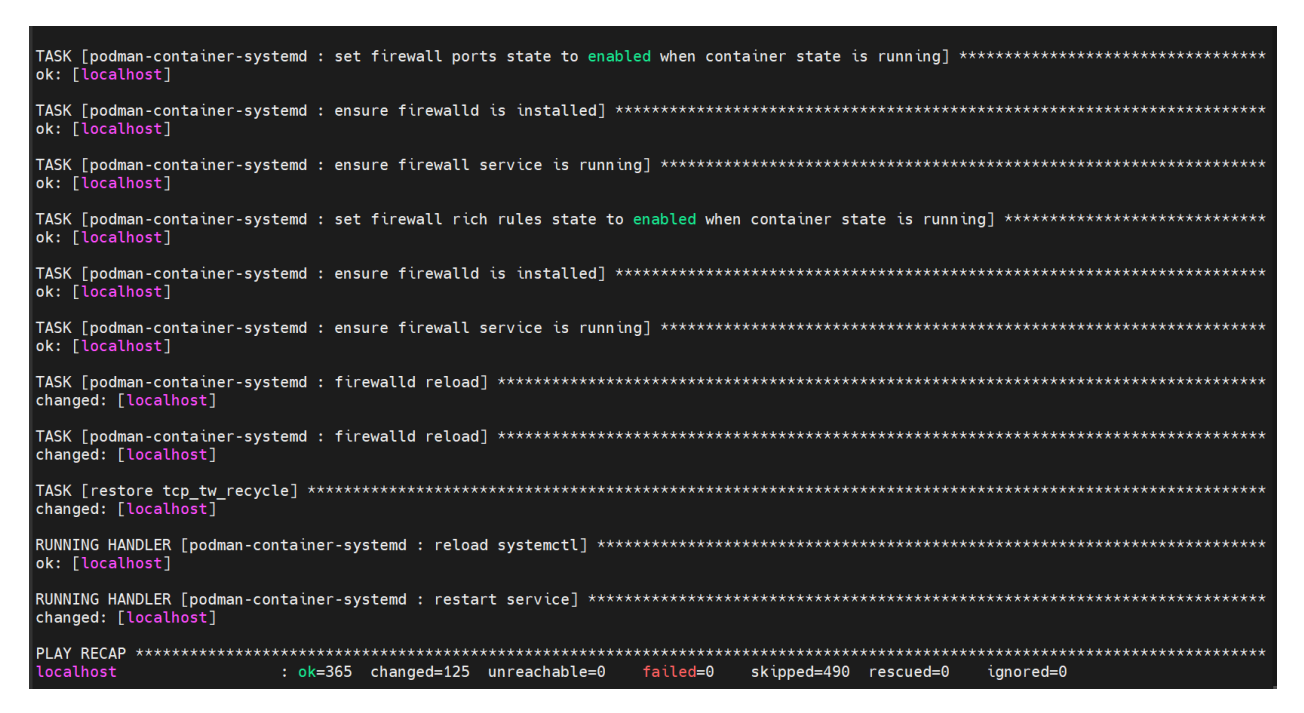

9. На этом установка окончена. Сервис Secure DNS работает.

# Управление SDNS Client Node

- 1. Для управления настройками Secure DNS Client Node используется Text User Interface (Text UI).
- 2. Подключитесь к виртуальной машине с помощью пользователя secdns и пароля по умолчанию: P@ssw0rd1
- 3. Text User Interface (Text UI) запустится после входа в консоль виртуальной машины с правильным логином и паролем.

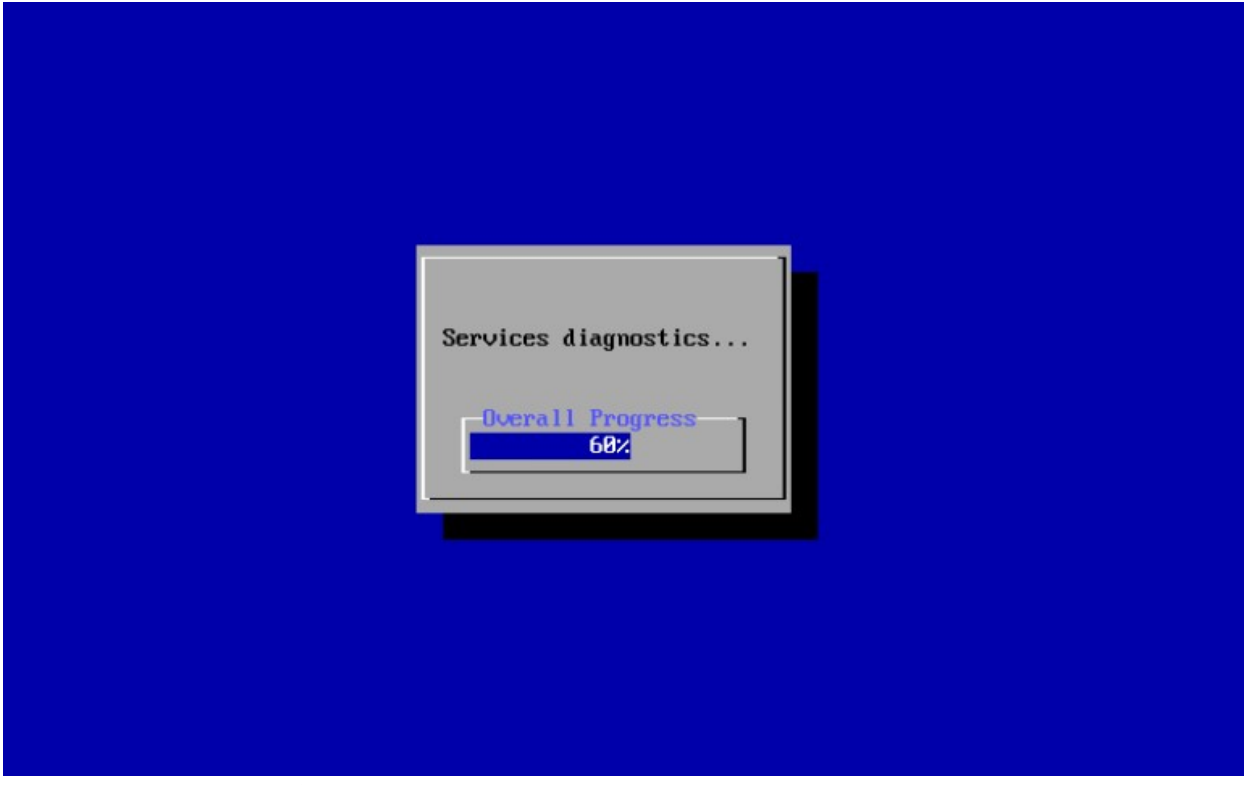

С инструкцией по работе с Text User Interface (Text UI) можно ознакомиться по ссылке <u>https://def.zone/doc/files/ru-ru/html/SecureDNS\_UserGuide/%D0%A0%D0%B0%D0%</u>

B1%D0%BE%D1%82%D0%B0 %D1%81 Secure DNS Client Node %D0%B2 Text user interface.html